# TP pare-feu Pfsense

Intro :

Aujourd'hui nous allons installer un par feu sur nos vm windows server et client pour filtrer les communications douteuses sur nos appareils et ainsi les protéger d'éventuelles attaques extérieures.

Tout d'abord nous allons télécharger l'iso de Pfsense (le firewall que nous allons utiliser)

| <i>pf</i> isens                                            | ie,                                                                                | Get Started C                                                                      |
|------------------------------------------------------------|------------------------------------------------------------------------------------|------------------------------------------------------------------------------------|
| Download                                                   |                                                                                    |                                                                                    |
| Latest Stab<br>This is the most rec<br>Guides. For pre-cor | le Version (Comr<br>ent stable release, and the re<br>figured systems, see the pfS | nunity Edition)<br>accommended version for all i<br>Sense® firewall appliances fro |
| RELEASE NO                                                 | SOURC                                                                              | ECODE                                                                              |
| Select Ima                                                 | age To Download                                                                    |                                                                                    |
| Version:                                                   | 2.7.2                                                                              |                                                                                    |
| Architecture:                                              | AMD64 (64-bit) ~                                                                   |                                                                                    |
| Installer:                                                 | DVD Image (ISO) Installe                                                           | er 🗸                                                                               |
| Mirror:                                                    | Frankfurt, Germany ~                                                               |                                                                                    |
|                                                            | Suppor                                                                             | netgate                                                                            |

Et nous allons installer l'iso sur une nouvelle vm configuré comme dans les précédents tp à quelques exceptions près :

On va utiliser l'iso pfsense pour l'installer directement sur notre vm

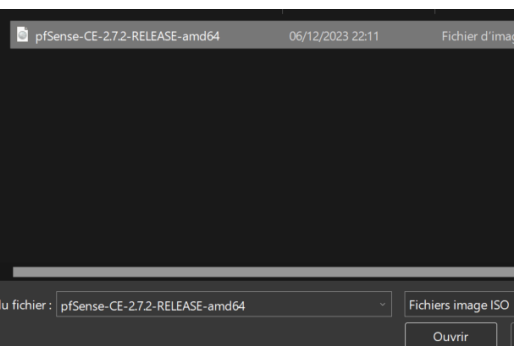

Puis dans les paramètres de notre VM on va y ajouter une deuxieme carte réseau

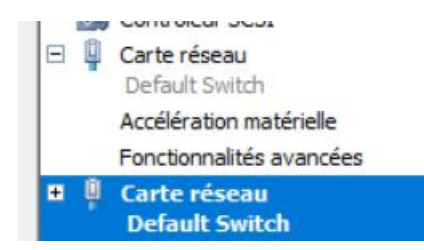

On a bien nos deux cartes et il faut juste dans les

fonctionnalités avancées cocher la case d'usurpation d'adresse mac

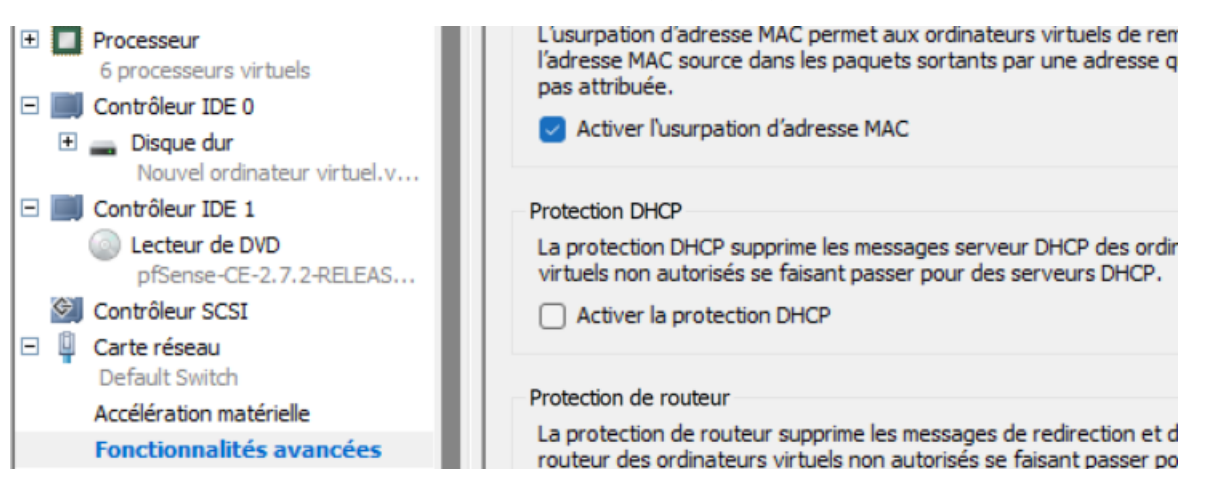

Une fois la vm lancée on va suivre les étapes suivantes :

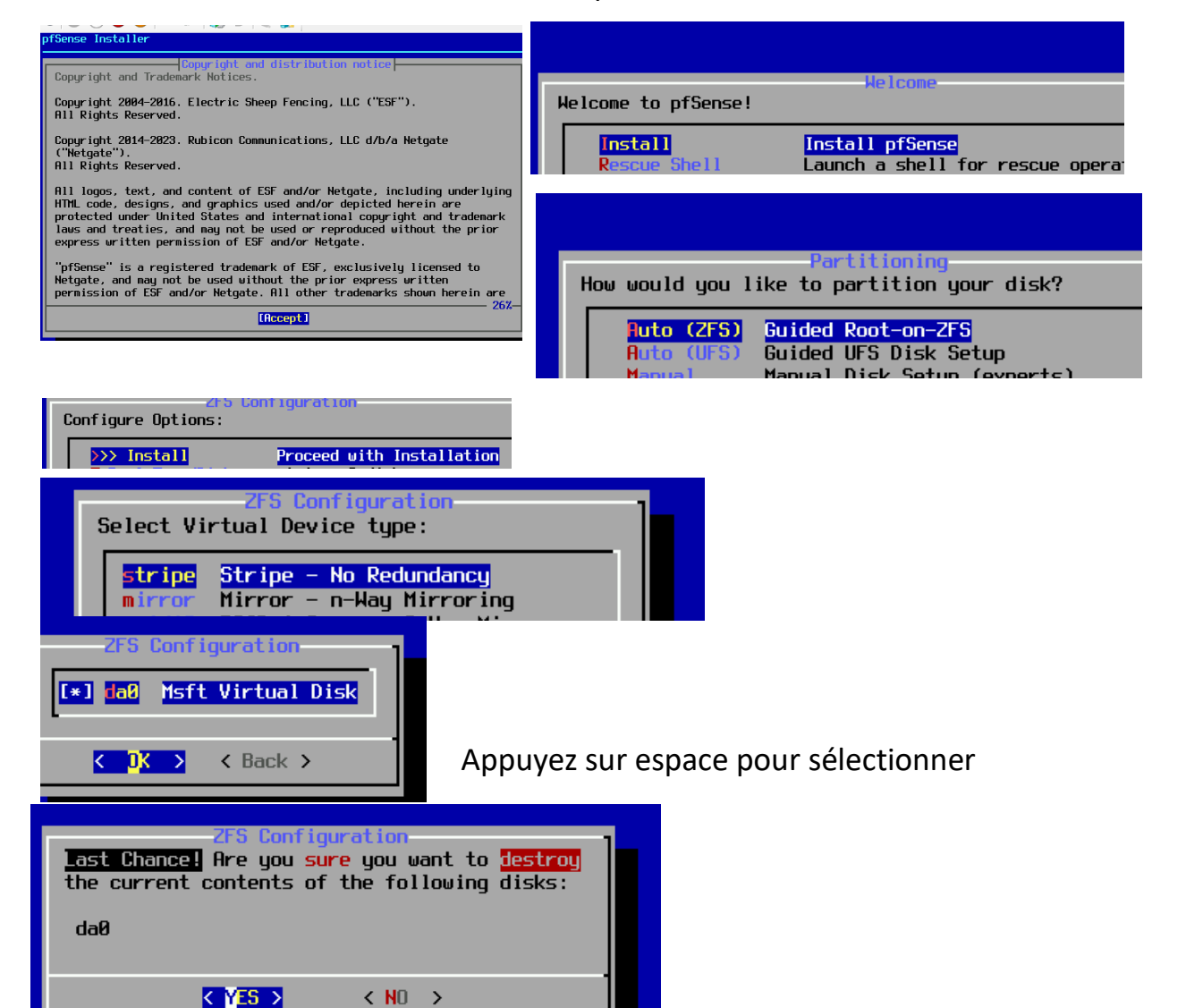

Une fois le téléchargement fais il suffira de reboot le système en sortant l'iso du cycle de démarrage car il est déjà installé.

| Média Presse-naniers Affichage Aide                          |                  |                                                            |     |
|--------------------------------------------------------------|------------------|------------------------------------------------------------|-----|
|                                                              |                  | Complete                                                   |     |
| taller                                                       |                  | Hould you like to reboot into the<br>installed system now? |     |
|                                                              |                  | [Reboot] [Shell ]                                          |     |
| Fetching Distribution                                        |                  |                                                            |     |
| MANIFEST         [ Done ]           base.txz         [ 19% ] |                  |                                                            |     |
| Fetching distribution files                                  |                  |                                                            |     |
| Overall Progress<br>197                                      |                  |                                                            |     |
|                                                              | État : Exécution |                                                            | ~ 0 |

UN fois relancée une première question nous est posé on répondra simplement non car nous avons une carte réseau physique avec un petit n pour non

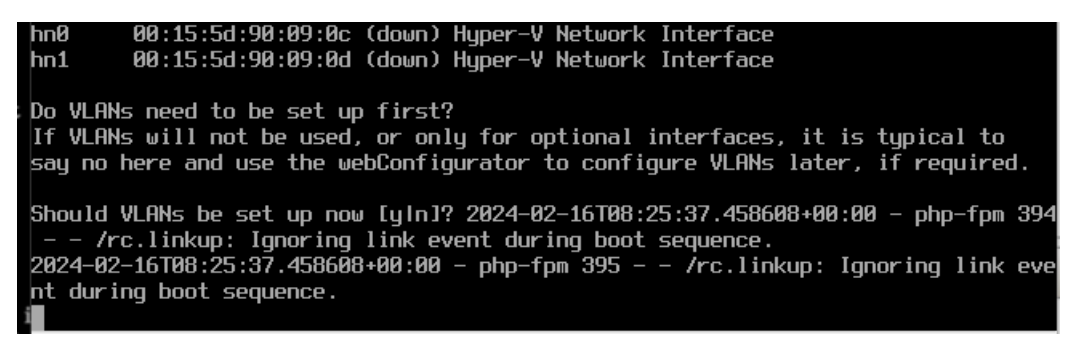

Pour la prochaine question on va attribuer le lan et wan a chaque carte réseau installé hn0 pour le lan et hn1 pour le wan dans notre cas

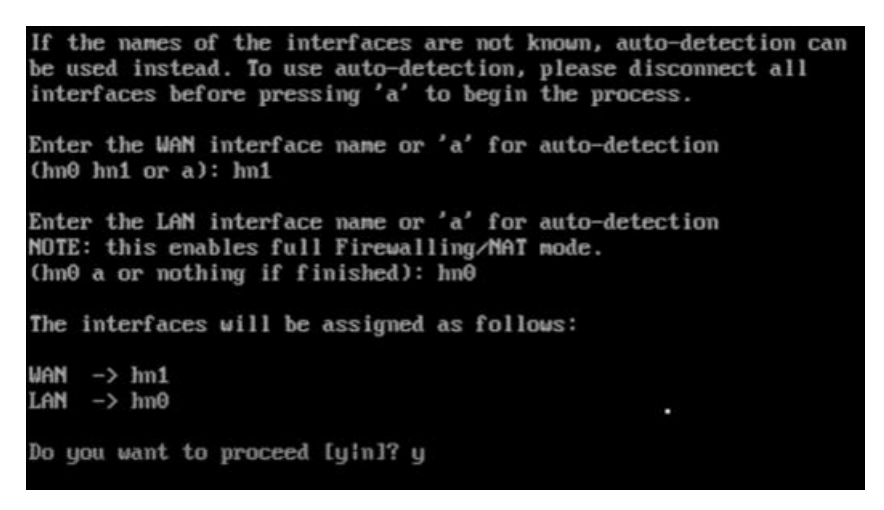

Une fois fini on pourra voir les ip de nos carte réseaux pour pouvoir y accéder via l'interface web

Trimming the zpool... done. Starting CRON... done. pfSense 2.7.2-RELEASE amd64 20231206-2010 Bootup complete FreeBSD/amd64 (pfSense.home.arpa) (ttyv0) Microsoft Azure - Netgate Device ID: 4aa3234c3231f3b21c2b \*\*\* Welcome to pfSense 2.7.2-RELEASE (amd64) on pfSense \*\*\* -> v4/DHCP4: 172.18.212.128/20 WAN (wan) -> hn0 -> v4: 192.168.1.1/24 LAN (lan) -> hn1 0) Logout (SSH only) 9) pfTop 10) Filter Logs 1) Assign Interfaces 2) Set interface(s) IP address 11) Restart webConfigurator 12) PHP shell + pfSense tools 3) Reset webConfigurator password 4) Reset to factory defaults 13) Update from console 5) Reboot system 14) Enable Secure Shell (sshd) 6) Halt system 15) Restore recent configuration 7) Ping host 16) Restart PHP-FPM 8) Shell Enter an option: 2

Puis on va choisir de changer l'adresse ipv4 nous même

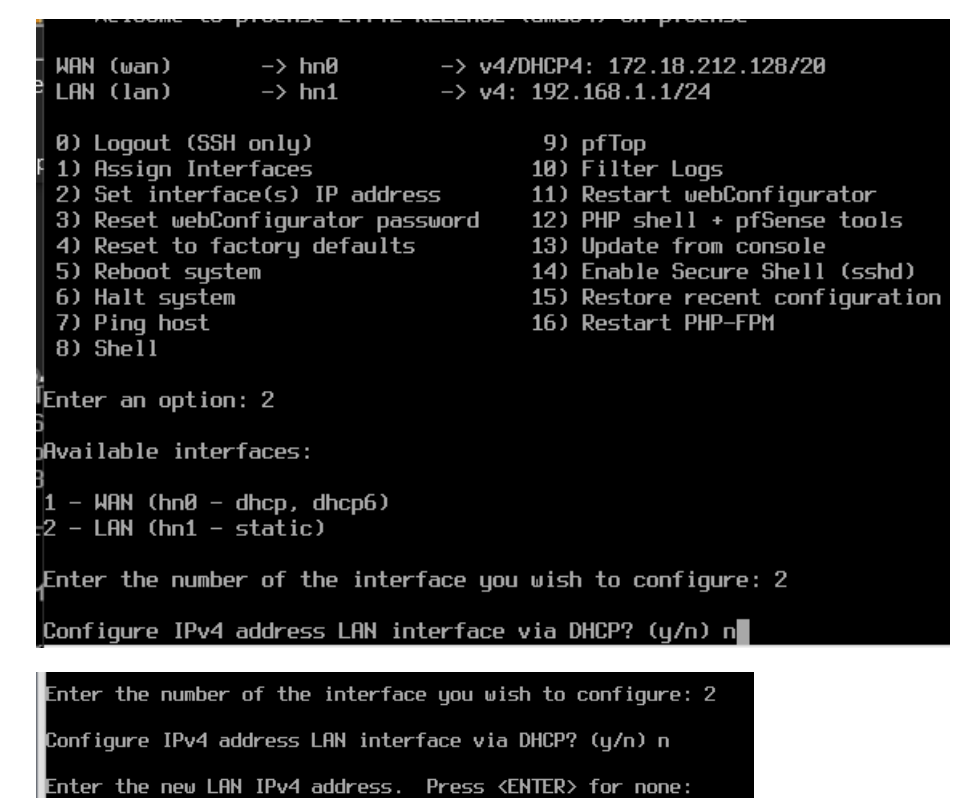

> 192.168.0.254

192.168.0.254/24 sera notre ip

Ensuite on dira non aux autres paramètres. Et en faisant entrer on va revenir aux options de bases on peut maintenant se rendre sur une vm connectée à se même réseau pour ce faire on utilisera la vm Windows 10 pro créer dans un tp précédent. Une fois sur la vm on va ouvrir un navigateur et se rendre sur l'ip correspondante et faire continuer si on est bloqué.

| Non sécurisé   https://192.168 |                                                                                                    |  |
|--------------------------------|----------------------------------------------------------------------------------------------------|--|
|                                | .0.254                                                                                                |  |
|                                |                                                                                                    |  |
|                                |                                                                                                    |  |
|                                | <b>A</b>                                                                                              |  |
|                                |                                                                                                    |  |
|                                | Vetro connexion p'est pes privée                                                                      |  |
|                                | Les utilisateurs malveillants essaient neut-être de voler vos informations de 192.168.0.254 (nar      |  |
|                                | exemple, les mots de passe, les messages ou les cartes de crédit).                                    |  |
|                                | NET::ERR_CERT_AUTHORITY_INVALID                                                                       |  |
|                                |                                                                                                    |  |
|                                | Masquer les elements avancés Retour                                                                   |  |
|                                | Ce serveur n'a pas pu prouver qu'il s'agit de <b>192.168.0.254</b> . Son certificat de sécurité n'est |  |
|                                | configuration incorrecte ou à un utilisateur malveillant qui intercepte votre connexion.              |  |
|                                | Continuer vers 192.168.0.254 (non sécurisé)                                                           |  |
|                                |                                                                                                    |  |
| Non sécurisé   https://192.    | 168.0.254                                                                                             |  |
| Non sécurisé   https://192.    | 168.0.254                                                                                             |  |
| A Non sécurisé   https://192.  | 168.0.254<br>Sign in                                                                                  |  |
| Non sécurisé   https://192.    | 168.0.254<br>SIGN IN<br>Username                                                                      |  |
| Non sécurisé   https://192.    | 168.0.254<br>SIGN IN<br>Username<br>Password                                                          |  |
| Non sécurisé   https://192.    | SIGN IN<br>Username<br>Password                                                                       |  |
| A Non sécurisé   https://192.  | I68.0.254<br>SIGN IN<br>Username<br>Password<br>SIGN IN                                               |  |
| A Non sécurisé   https://192.  | I68.0.254<br>SIGN IN<br>Username<br>Password<br>SIGN IN                                               |  |

interface pour se login avec les identifiants par défaut admin et pfsens (changeable si besoin).

Une fois sur la plateforme on va faire suivant et commencer le paramétrage des différentes chose demandé.

|                      | On this screen the general pfSense parameters will be set.                                                                                                    |
|----------------------|----------------------------------------------------------------------------------------------------|
| Hostname             | pfsense                                                                                                    |
|                      | Name of the firewall host, without domain part.                                                                                                    |
|                      | Examples: pfsense, firewall, edgefw                                                                                                    |
| Domain               | sio.local                                                                                                    |
|                      | Domain name for the firewall.                                                                                                    |
|                      | Examples: home.arpa, example.com                                                                                                    |
|                      | Do not end the domain name with '.local' as the final part (Top Level Domain, TLD). The 'local' TLD is widely used by mDNS (e.g. Avahi, Bonjour,<br>Rendezvous, Airprint, Airplay) and some Windows systems and networked devices. These will not network correctly if the router uses 'local' as its TLD.<br>Alternatives such as 'home.arpa', 'local.lan', or 'mylocal' are safe. |
|                      | The default behavior of the DNS Resolver will ignore manually configured DNS servers for client queries and query root DNS servers directly. To use the<br>manually configured DNS servers below for client queries, visit Services > DNS Resolver and enable DNS Query Forwarding after completing the wizard.                                                                     |
| Primary DNS Server   | 192.168.0.1                                                                                                    |
| Secondary DNS Server |                                                                                                    |
| Override DNS         |                                                                                                    |
|                      | Allow DNS servers to be overridden by DHCP/PPP on WAN                                                                                                    |
|                      | >> Next                                                                                                    |

Il a donc fallut remplir le nom du server donc de la vm le nom du domaine active directory et l'adresse de notre dns toutes ces infos qui ont été utilisés les tp précédents.

Ensuite on règle l'heure

| Time Server Information |                                                                         |   |  |  |  |  |
|-------------------------|-------------------------------------------------------------------------|---|--|--|--|--|
|                         | Please enter the time, date and time zone.                              |   |  |  |  |  |
| Time server hostname    | 2.pfsense.pool.ntp.org<br>Enter the hostname (FQDN) of the time server. | ) |  |  |  |  |
| Timezone                | Etc/GMT+1                                                               | ) |  |  |  |  |
|                         | >> Next                                                                 |   |  |  |  |  |

Puis lors de la prochaine étape on ne touchera à rien et on laissera tout en dhcp.

|                     | On this screen the Wide Area Network information will be configured.                                                                                                    |
|---------------------|----------------------------------------------------------------------------------------------------|
| SelectedType        | DHCP v                                                                                                    |
| eneral configuratio |                                                                                                    |
| MAC Address         | This field can be used to modify ("spoof") the MAC address of the WAN interface (may be required with some cable in the following format: xx:xx:xx:xx:xx:xx or leave blank.                                                                                             |
| МТU                 | Set the MTU of the WAN interface. If this field is left blank, an MTU of 1492 bytes for PPPoE and 1500 bytes for all o assumed.                                                                                                    |
| MSS                 | If a value is entered in this field, then MSS clamping for TCP connections to the value entered above minus 40 (TCP, this field is left blank, an MSS of 1492 bytes for PPPoE and 1500 bytes for all other connection types will be assume MTLL value in most all cases |

De même pour l'adresse ip lan changée plus tôt.

|                | On this screen the Local Area Network information will be config | ured. |
|----------------|------------------------------------------------------------------|-------|
| LAN IP Address | 192.168.0.254                                                    |       |
|                | Type dhcp if this interface uses DHCP to obtain its IP address.  |       |
| Subnet Mask    | 24                                                               |       |

Ensuite on va créer un mot de passe : ici Azerty123 fera l'affaire pour nos test

| Set Admin WebGUI P   | assword                                                                          |
|----------------------|----------------------------------------------------------------------------------|
|                      | On this screen the admin password will be set, which is used to access the WebGU |
| Admin Password       | •••••                                                                            |
| Admin Password AGAIN | ······                                                                           |
|                      |                                                                                  |

Puis on pourra mettre l'interface à jour

|                      | Step 7 of 9                                        |
|----------------------|----------------------------------------------------|
|                      |                                                    |
| Reload configuration |                                                    |
|                      | Click 'Reload' to reload pfSense with new changes. |
|                      | >> Reload                                          |

Une fois notre page rechargé on peut voir en bas à droite que nos lan et wan sont bien présent et fonctionnels

| Non sécurisé   <del>htt<u></u></del> | əs://192.168.0.254                                                                                                    |                                                                                                    |                                                                                                    |                                                                                                | ධ්                           |  |
|--------------------------------------|----------------------------------------------------------------------------------------------------|----------------------------------------------------------------------------------------------------|----------------------------------------------------------------------------------------------------|------------------------------------------------------------------------------------------------|------------------------------|--|
| System                               | Microsoft Azure<br>Netgate Device ID: 4aa3234c3231f3b21c2b                                                                                                    | NE                                                                                                    | TGATE                                                                                                    | AND ofSense COMMUNITY SUP                                                                      | PORT RESOURCES               |  |
| BIOS                                 | Release Date: Wed Dec 31 1969                                                                                                    |                                                                                                    |                                                                                                    |                                                                                                |                              |  |
| Version                              | 2.7.2-RELEASE (amd64)<br>built on Wed Dec 6 19:10:00 -01 2023<br>FreeBSD 14.0-CURRENT<br>The system is on the latest version.<br>Version information updated at Fri Feb 16 7:32:37 -01 2024 | If you purchased your p!Sense gateway firewall appliance from Netgate and elect<br><b>Community Support</b> at the point of sale or installed p!Sense on your own<br>hardware, you have access to various community support resources. This include<br>the <b>NETGATE RESOURCE LIBRARY</b> .<br>You also may upgrade to a Netgate Global Technical Assistance Center (TAC)<br>Support subscription. We're always on! Our team is staffed 24x7x365 and |                                                                                                    |                                                                                                |                              |  |
| СРИ Туре                             | 13th Gen Intel(R) Core(TM) i7-1355U<br>6 CPUs: 1 package(s) x 3 core(s) x 2 hardware threads<br>AES-NI CPU Crypto: Yes (inactive)<br>QAT Crypto: No                                         | committed t<br>more than c                                                                                                    | We're always on! Our team is sta<br>ing enterprise-class, worldwide su<br>we when compared to others in our<br>upport • Community S | rearn is stated 24X7X305 and<br>orldwide support at a price point that<br>others in our space. |                              |  |
| Hardware crypto                      | Inactive                                                                                                    | <ul> <li>Netgate</li> </ul>                                                                                                    | Global S                                                                                                    | obal Support FAQ • Official pfSense Training by Net                                            |                              |  |
| Kernel PTI                           | Disabled                                                                                                    | <ul> <li>Netgate</li> </ul>                                                                                                    | Profess                                                                                                    | ional Services • Visit Netgate.                                                                | com                          |  |
| MDS Mitigation                       | Inactive                                                                                                    |                                                                                                    |                                                                                                    |                                                                                                |                              |  |
| Uptime                               | 01 Hour 14 Minutes 21 Seconds                                                                                                    | If you dea                                                                                                    | cide to pu                                                                                                    | urchase a Netgate Global TAC Sup                                                               | pport subscription, you      |  |
| Current date/time                    | Fri Feb 16 9:17:36 -01 2024                                                                                                    | validate s                                                                                                    | support for                                                                                                    | or this unit. Write down your NDI a                                                            | nd store it in a safe place. |  |
| DNS server(s)                        | <ul><li>127.0.0.1</li><li>172.18.208.1</li><li>192.168.0.1</li></ul>                                                                                                    | You can p                                                                                                    | ourchase                                                                                                    | TAC supports here.                                                                             |                              |  |
| Last config change                   | Fri Feb 16 9:16:53 -01 2024                                                                                                    | Interface                                                                                                    | s                                                                                                    |                                                                                                | ڪ بر                         |  |
| State table size                     | 0% (336/403000) Show states                                                                                                    | WAN                                                                                                    | <b>↑</b>                                                                                                    | 10Gbase-T <full-duplex></full-duplex>                                                          | 172.18.212.128               |  |
| MBUF Usage                           | 0% (2022 (1000000)                                                                                                    | LAN                                                                                                    | т                                                                                                    | 10Gbase-1 <tull-duplex></tull-duplex>                                                          | 192.168.0.254                |  |

Ensuite on va apporter quelques modifications. On va pour cela modifier les règles par défaut du firewall.

| Firewall / Rules / LAN |             |          |             |      |             |           |         | iii 🗐 🔞 |          |                               |         |
|------------------------|-------------|----------|-------------|------|-------------|-----------|---------|---------|----------|-------------------------------|---------|
| Floatin                | g WAN       | LAN      |             |      |             |           |         |         |          |                               |         |
| Rules                  | (Drag to Ch | ange Oro | ler)        |      |             |           |         |         |          |                               |         |
|                        | States      | Protocol | Source      | Port | Destination | Port      | Gateway | Queue   | Schedule | Description                   | Actions |
| ~                      | 1/1.19 MiB  | *        | *           | *    | LAN Address | 443<br>80 | *       | *       |          | Anti-Lockout Rule             | \$      |
|                        |             |          |             |      |             |           |         |         |          |                               |         |
| □ ✓                    | 1/66 KiB    | IPv4 *   | LAN subnets | *    | *           | *         | *       | none    |          | Default allow LAN to any rule | Ů∥U∖∎×  |

### On va déjà bloquer.

| ĩ | Edit Firewall Rule |                                                                                                    |                 |
|---|--------------------|----------------------------------------------------------------------------------------------------|-----------------|
|   | Action             | Pass<br>Pass<br>Block<br>Reject                                                                                        | ✓<br>(TCP RST ( |
|   | Disabled           | <ul> <li>Disable this rule</li> <li>Set this option to disable this rule without removing it from the list.</li> </ul> |                 |
|   | Interface          | LAN                                                                                                    | ~               |

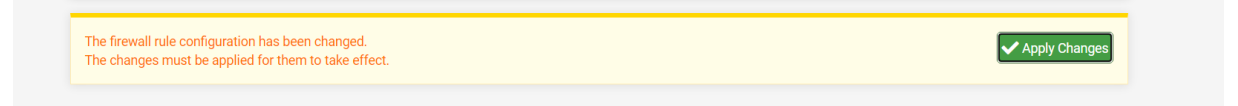

## Puis dans firewall aliases on va accepter ce qui nous intéresse.

# /all\_rules.php?if=lan

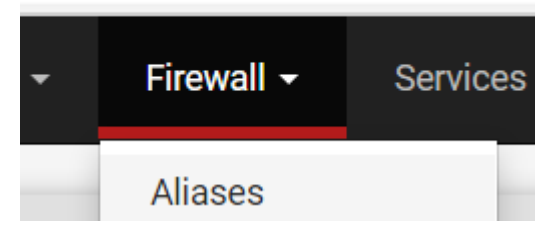

Dans ports on pourra ajouter ces règles.

| Ports       | URLs     | All  |        |             |         |
|-------------|----------|------|--------|-------------|---------|
| wall Aliase | es Ports | Туре | Values | Description | Actions |
|             |          |      |        |             | + Add   |

## Une fois nos ports ajouté on peut sauvegarder.

| Firewall / Aliases | / Edit                                                       |                                                          | •                      |
|--------------------|--------------------------------------------------------------|----------------------------------------------------------|------------------------|
| Properties         |                                                              |                                                          |                        |
| <u>Name</u>        | Base internet<br>The name of the alias may only consist of t | he characters "a-z, A-Z, 0-9 and _".                     |                        |
| Description        | A description may be entered here for adm                    | inistrative reference (not parsed).                      |                        |
| Туре               | Port(s)                                                      | ~                                                        |                        |
| Port(s)            | Enter ports as desired with a single port or                 | port range per entry. Port ranges can be expressed by se | enarating with a colon |
| Hint               | Enter ports as desired, with a single port of                | ······································                   | parating min a colon.  |
| Hint               | 80                                                           | HTTP                                                     | m Delete               |
| Hint<br>Port       | 80<br>443                                                    | HTTP<br>(HTTPs                                           | Delete                 |

Et on va maintenant retourner dans les règle pour en ajouter une qui utilise cet alias.

Et il faudra veiller à bien rentrer les bon paramètres suivant :

| Edit Firewall Rule |                                                                                                    |                                          |                                                 |  |  |  |  |  |
|--------------------|----------------------------------------------------------------------------------------------------|------------------------------------------|-------------------------------------------------|--|--|--|--|--|
| Action             | Pass                                                                                                    |                                          | ~                                               |  |  |  |  |  |
|                    | Choose what to do with packets that match the criteria specified below.<br>Hint: the difference between block and reject is that with reject, a packet (TCP RST or IGMP port unreachable for UDP) is returned to the sender,<br>whereas with block the packet is dropped silently. In either case, the original packet is discarded. |                                          |                                                 |  |  |  |  |  |
| Disabled           | <ul> <li>Disable this rule</li> </ul>                                                                                                    |                                          |                                                 |  |  |  |  |  |
|                    | Set this option to disable th                                                                                                    | is rule without removing it from the lis | st.                                             |  |  |  |  |  |
| Interface          | LAN                                                                                                    |                                          | ~                                               |  |  |  |  |  |
|                    | Choose the interface from v                                                                                                    | which packets must come to match th      | is rule.                                        |  |  |  |  |  |
| Address Family     | IPv4                                                                                                    |                                          | ~                                               |  |  |  |  |  |
|                    | Select the Internet Protocol                                                                                                    | version this rule applies to.            |                                                 |  |  |  |  |  |
| Protocol           | TCP/UDP                                                                                                    |                                          | ~                                               |  |  |  |  |  |
|                    | Choose which IP protocol this rule should match.                                                                                                    |                                          |                                                 |  |  |  |  |  |
| Source             |                                                                                                    |                                          |                                                 |  |  |  |  |  |
| Source             | Invert match                                                                                                    | LAN subnets                              | <ul> <li>✓ Source Address</li> <li>✓</li> </ul> |  |  |  |  |  |
|                    | Display Advanced                                                                                                    |                                          |                                                 |  |  |  |  |  |
|                    | The Source Port Range for a connection is typically random and almost never equal to the destination port. In most cases this setting must remain at                                                                                                    |                                          |                                                 |  |  |  |  |  |
|                    | its default value, <b>any</b> .                                                                                                    |                                          |                                                 |  |  |  |  |  |

| Destination            | Invert match                                                                                                    | Any                                                                                                    |                             | ~                                  | Destination Address                                                       | 1                                                | ~  |
|------------------------|----------------------------------------------------------------------------------------------------|----------------------------------------------------------------------------------------------------|-----------------------------|------------------------------------|---------------------------------------------------------------------------|--------------------------------------------------|----|
| Destination Port Range | (other) ~                                                                                                    | BaseInternet                                                                                           | (other)                     | ~                                  |                                                                           |                                                  |    |
| -                      | From                                                                                                    | Custom                                                                                                 | То                          |                                    | Custom                                                                    |                                                  |    |
|                        | Specify the destination po                                                                                                    | ort or port range for this rule                                                                        | e. The "To" field may be le | ft empty if onl                    | y filtering a single port.                                                |                                                  |    |
| Extra Ontions          |                                                                                                    |                                                                                                    |                             |                                    |                                                                           |                                                  |    |
|                        |                                                                                                    |                                                                                                    |                             |                                    |                                                                           |                                                  |    |
| Log                    | Log packets that are h<br>Hint: the firewall has limit<br>the Status: System Logs:                                                                    | andled by this rule<br>ed local log space. Don't tu<br>Settings page).                                 | rn on logging for everythi  | ng. If doing a l                   | ot of logging, consider using a re                                        | mote syslog server (s                            | e  |
| Log<br>Description     | Log packets that are h<br>Hint: the firewall has limit<br>the Status: System Logs:                                                                    | andled by this rule<br>ed local log space. Don't tu<br>Settings page).                                 | rn on logging for everythi  | ng. If doing a l                   | ot of logging, consider using a re                                        | mote syslog server (s                            | e  |
| Log<br>Description     | <ul> <li>Log packets that are h<br/>Hint: the firewall has limit<br/>the Status: System Logs:</li> <li>A description may be enter<br/>log.</li> </ul> | andled by this rule<br>ed local log space. Don't tu<br>Settings page).<br>ered here for administrative | rn on logging for everythi  | ng. If doing a l<br>f 52 character | ot of logging, consider using a re<br>s will be used in the ruleset and o | mote syslog server (s<br>displayed in the firewa | ee |

On a donc bien utilisé BaseInternet qui acceptera les bon ports et on applique avant de sauvegarder les changements.

Pour vérifier on fait simplement une recherche google :

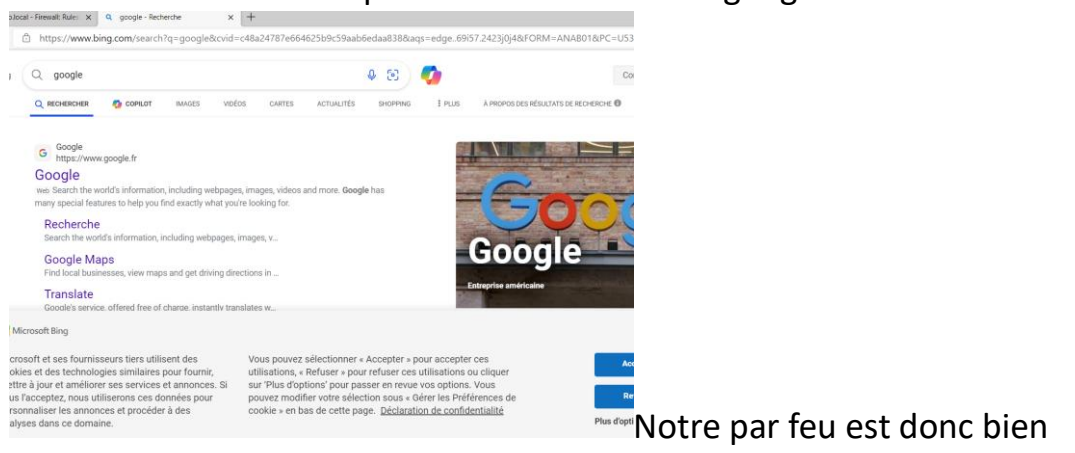

#### fonctionnel

#### Et on peut voir que il y a eu du trafic

| $\cup$    |          | States         | Protocol        | Source         | POR | Destination    | Port         | Galeway                   | Queue Schedu                 | P |
|-----------|----------|----------------|-----------------|----------------|-----|----------------|--------------|---------------------------|------------------------------|---|
|           | <b>~</b> | 2/1.59 MiB     | *               | *              | *   | LAN<br>Address | 443<br>80    | Alias o                   | letails                      |   |
|           | ¥≣       | 66/8.70<br>MiB | IPv4<br>TCP/UDP | LAN<br>subnets | *   | *              | BaseInternet | <b>Value</b><br>80<br>443 | Description<br>HTTP<br>HTTPS |   |
| $\square$ | x        | 0/15 KiB       | IPv4 *          | LAN            | *   | *              | *            | 53                        | DNS                          |   |

Enfin si on veut autoriser le ping on reffait une règle avec le protocole icmp

| Disabled       | <ul> <li>Disable this rule</li> <li>Set this option to disable this rule without removing it from the list.</li> </ul>                                               |                    |   |                     |  |  |  |
|----------------|----------------------------------------------------------------------------------------------------|--------------------|---|---------------------|--|--|--|
| Interface      | LAN  Choose the interface from which packets must come to match this rule.                                                                                           |                    |   |                     |  |  |  |
| Address Family | ■ IPv4 ■<br>Select the Internet Protocol version this rule applies to.                                                                                               |                    |   |                     |  |  |  |
| Protocol       | ICMP<br>Choose which IP protocol this                                                                                                    | rule should match. | ~ |                     |  |  |  |
| ICMP Subtypes  | any         Alternate Host         Datagram conversion error         Echo reply         For ICMP rules on IPv4, one or more of these ICMP subtypes may be specified. |                    |   |                     |  |  |  |
| 9              |                                                                                                    |                    |   |                     |  |  |  |
| Source         | Invert match                                                                                                    | LAN subnets        | ~ | Source Address      |  |  |  |
| ation          |                                                                                                    |                    |   |                     |  |  |  |
| Destination    | Invert match                                                                                                    | Any                | ~ | Destination Address |  |  |  |

et nos ping vont à nouveau fonctionner via le pare feu

### Conclusion :

Nous avons donc dans ce tp installé un firewall sous forme de vm et configuré les paramètres de bases sur les deux cartes réseaux lan et wan puis on lui a attribué une adresse ip pour se connecter à son interface web et y ajouter le filtrage en fonction des protocoles lors de la navigations sur le web pour sécuriser le tout. Mon premier pare-feu est installé !